# $M\,T\,C\,T\,R\,\diagup\,M\,T\,C\,T\,S$

# DIGITAL TEMPERATURE CONTROLLER

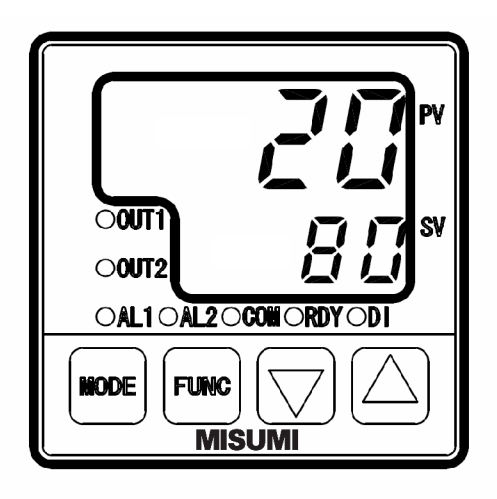

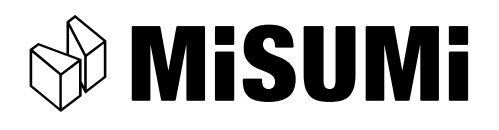

\* Thank you for purchasing Digital Temperature Controller. Please go through this Instruction Manual carefully and use the unit in proper manner.

## NOTICE/WARNING BEFORE OPERATION USE

The following symbol  $\bigwedge$  is provided to prevent incident or damage. Kindly refer to the details of the WARNING/CAUTION when using for the first time.

|        | WARNING | Due to mishandling, serious dangers may occur to the operator such as death, electrocution and a skin burn. |  |
|--------|---------|----------------------------------------------------------------------------------------------------|--|
| $\geq$ | CAUTION | Due to mishandling, it may cause some damage to the unit or the operator getting slight injury.             |  |

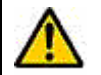

# WARNING

Make sure the correct wiring connection before turning on electricity. Miss-Wiring may cause malfunction of the unit and fire.

Never modify the unit to prevent damage or incident such as malfunction and fire etc.

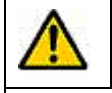

## CAUTION

For prevention of its malfunction, do not push the front key with sharp points. Spare terminal must not be used for other purposes.

• Please put this user's manual aside for your reference, when operating the unit.

- $\boldsymbol{\cdot}$  Copy or reprint of this manual, wholly or partially, is not allowed.
- $\boldsymbol{\cdot}$  The contents of this manual may change without notice in future.

#### OPERATING ENVIRONMENT

Never use in the following environments. It may cause fire and break the wire.

- 1) Around explosive gases, inflammable gases or corrosive gases
- 2 )  $\;$  In either sunshine or ambient temperature (above 50  $\;$  ) remarkably increases  $\;$
- 3 )  $\;$  In very low ambient temperature (below  $0\;$  ), such as outdoors in cold areas
- 4 ) In very high humidity (85%RH or higher)
- 5) Around splashing of water or chemicals
- 6) Under severe vibration or shocks
- 7) Around dust, iron powder, black smoke
- 8) Around external noise, induction trouble, vibration, large shocks, and others such that can have damaging effects to the electric circuit.
- 9) Under violent temperature change

#### SPECIFICATIONS

| Туре                   | MTCTR : Relay contact MTCTS : SSR drive voltage                             |  |  |
|------------------------|-----------------------------------------------------------------------------|--|--|
| Power Supply Voltage   | 100 to 240V AC, 50/60Hz                                                     |  |  |
| Power Consumption      | Below 10 VA                                                                 |  |  |
| Memory Element         | EEPROM                                                                      |  |  |
| Input of Sensor        | Thermocouple, R.T.D./0-5V, 1-5V, 4-20mA (Changeable by front key)           |  |  |
| Control Output         | Relay contact, SSR drive voltage, Current                                   |  |  |
| Control Method         | Two kinds of PID,ON/OFF                                                     |  |  |
| Operation              | 0 to 50 ,20 to 90%RH(Avoid making dew)                                      |  |  |
| Environment            |                                                                             |  |  |
| Storage Environment    | -25 to 70 ,5 to 95%RH(Avoid making dew)                                     |  |  |
| Weight                 | Less than 180g                                                              |  |  |
| Location of the Unit   | Keep away from the followings.                                              |  |  |
| Setting                | • Gas of corrosion, dust and oily smoke. • The electric noise of generator  |  |  |
|                        | The influence of electromagnetic field.     Mechanical vibration and shock. |  |  |
|                        | • The direct sunlight.                                                      |  |  |
| Installation condition | Installation category                                                       |  |  |

#### CAUTION BEFORE CONTROL

• Set-up program is stored operation, as non-volatile memory, is equipped with the controllers.

\_

• Either thermocouple or R.T.D.(Pt 100/JPt100) is selectable input type, but Current/Voltage input needs to be selected individually. For suitable application, please select most appropriate input type and adjust input setup.

( Thermocouple at the time of shipment (K) )

 $\cdot$  PID or ON/OFF control is selective for the optimal perform and each detail of features is specified in the table below.

PID constants are automatically calculated and written in, when control begins or SV is altered on self-tuning.

|         | PID Control                              | ON/OFF Control                                                  |  |
|---------|------------------------------------------|-----------------------------------------------------------------|--|
| Merit   | Better control result is achieved as     | Life span of relay is generally longer, as it is ON when SV and |  |
|         | opposed to that of ON/OFF control.       | it is OFF when temperature is over SV (For heating control).    |  |
| Demerit | Life span of relay is shorter, as output | Control value is worse in comparison with that of PID control.  |  |
|         | exists frequently with relay contact.    |                                                                 |  |

#### PARTS INDICATION

| DV   | Process value, character for setting   |  |  |
|------|----------------------------------------|--|--|
| FV   | mode display.                          |  |  |
| SV   | Setting value, input value for setting |  |  |
| 5    | mode display.                          |  |  |
| OUT1 | Lights ON when output 1 turn ON        |  |  |
| OUT2 | Lights ON when output 2 turn ON        |  |  |
| AL1  | Lights ON when Event output 1 turn ON  |  |  |
| AL2  | Lights ON when Event output 2 turn ON  |  |  |
|      | Flash ON and OFF when communicating.   |  |  |
| СОМ  | Lights ON when communication is        |  |  |
|      | selected as an option.                 |  |  |

|          | part is not used.                           |
|----------|---------------------------------------------|
|          | rapid rate.                                 |
| KEY      | Holding the up down keys are the value at a |
|          | Up down key for change of setting value.    |
| FUNC KEY | For action of function setting              |
| MODE KEY | For change of display                       |
| DI       | Lights ON when DI turn ON                   |
| RDY      | Lights ON under Ready                       |

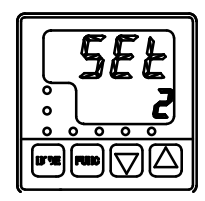

## INSTALLTION AND WIRING

#### 1)Outer Dimensions

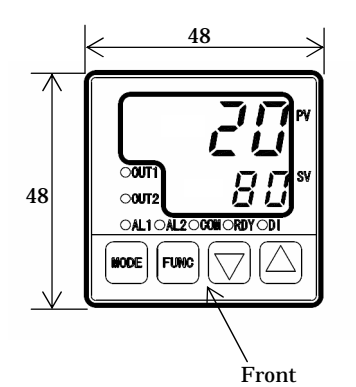

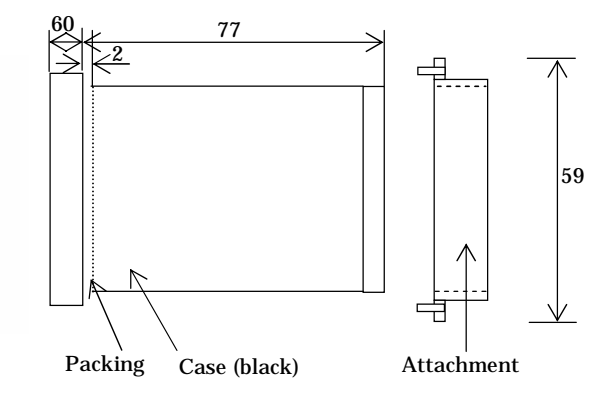

2)Panel Cutout

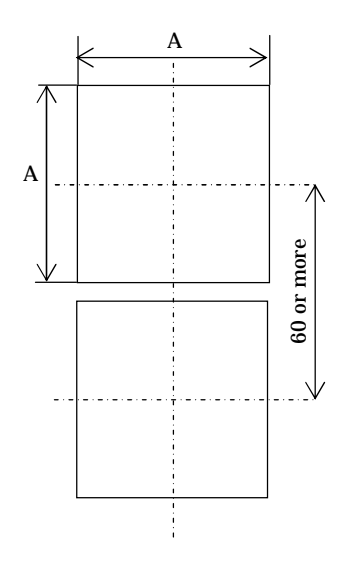

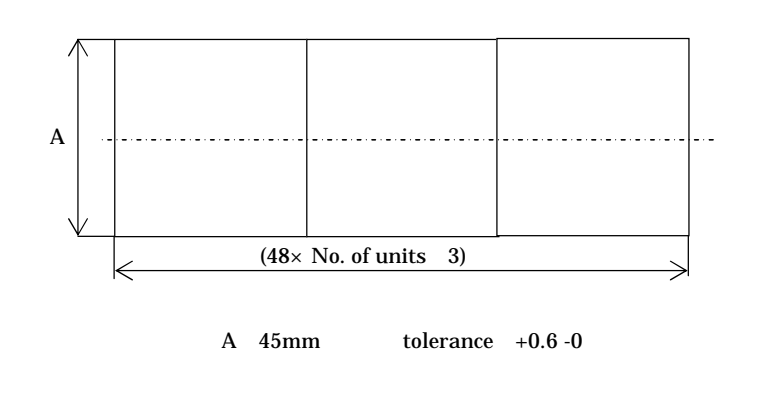

### 3)Wiring

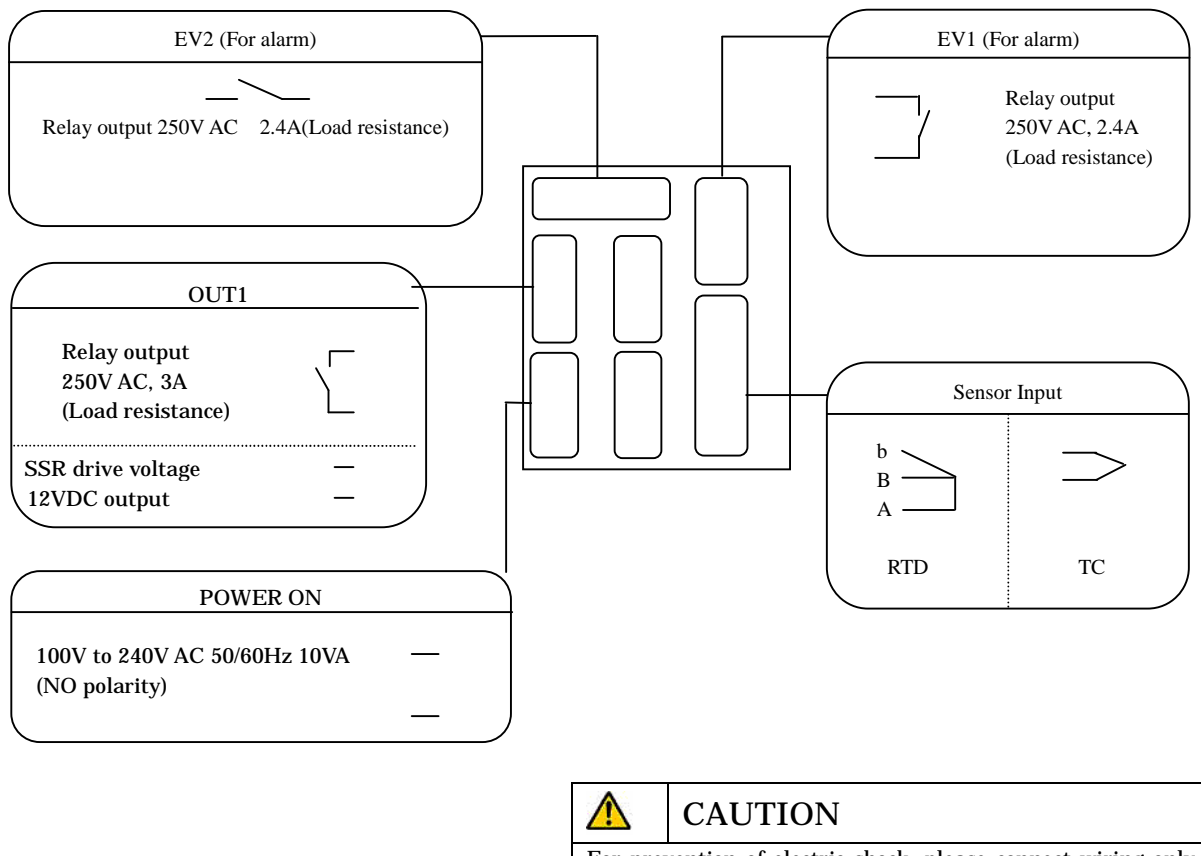

For prevention of electric shock, please connect wiring only after turning power off and don't touch the terminal part when powered on.

#### PRECAUTIONS ON WIRE CONNECTION

- 1) When connecting wires, be sure to turn off the power supply in advance, or electric shock may result.
- 2) This unit will not perform control operation for approx. 4 seconds after turning on the power. Note this point when using the unit as an interlock circuit, because no output is issued during this period.
- 3) Use the crimping terminal for wire connection that fits M3.5 thread. (Tighten the wire directly at the center portion)
- 4) Use wire with line resistance 5 or lower (per line) for connection between the temperature measuring resistor and the temperature controller, and use the specified compensation copper wire or strand itself for connection between the thermocouple and temperature controller.
- 5) When using the unit in the vicinity of a noise source, use shielded wire. Do not lay input and output lines together in the same duct or conduit tube.
- 6) Separate the input and output signal lines 50 cm or more from the power supply line and load line.

## SET-UP PARAMETERS BEFORE USAGE

 $\boldsymbol{\cdot}$  Follow the instructions below to set-up parameters

\*If advanced set-up is required, refer to "Operation Flow and Setting" screen.

|   | artaneed bet up is required, refer to "operation riow and betting bereen."      | Parameter No                |
|---|---------------------------------------------------------------------------------|-----------------------------|
|   | Refer to [Table1.Input Sensor Selection/Setting Range] and set to the input     | SET1 2.                     |
| 1 | settings of the sensor you are using (Refer to Default settings)                | Input type setting          |
| L | becauge of the senser you are using (were to becaute settings)                  | input type betting          |
|   | Set Yes/No of decimal requirements (Refer to Default settings)                  | SET1 6                      |
| 2 | Set resirio of decinial requirements. (herer to Deladit settings)               | Position of decimal point   |
| L |                                                                                 | r osition of decimal point  |
|   | Refer to "Caution before Flow" and set the control alternatives available for   | SET2 13                     |
|   | Output 1                                                                        | Selection of control type   |
| 3 | Recommended settings                                                            | setting                     |
| 3 | Main Unit: SSR output PID Control                                               | setting                     |
|   | Main Unit: Bolay contact output ON OFE control/Refor to Default sottings)       |                             |
|   | Main Onit. Relay contact output ON-OTT control(Relet to Delaut Settings)        |                             |
|   | Sat according to Heating control (0. Powerse) or Cooling Control(1. Normal)     | SET2 11                     |
| 4 | (Pafer to Default settings)                                                     | Change of permal or         |
| 4 | (Refer to Default settings)                                                     |                             |
|   |                                                                                 | Teverse                     |
|   | If alarm autnut is required, set Upper and Lower limit setting values. Defer to | CET2 20 / CET4 40           |
|   | "Alour On anothing Dange" table shown on DE                                     | SE13 36.7 SE14 46.          |
| ~ | Alarm Operating Range Lable Snown on P5.                                        | Function setting for EV 1   |
| э | The Alarm Operating Range compares the measured value and present value         | Function setting for $EV Z$ |
|   | to turn the event on or on. It is effective for monitoring abnormalities or     | (Refer to Ex.5.)            |
|   | starting/stopping of other systems.                                             |                             |
|   | Set CV                                                                          |                             |
| 6 | Set S V                                                                         | Operate mode display        |
|   |                                                                                 | Primary displays            |
|   | Cot A T (Auto Thurley a) Hill on and a DID control                              |                             |
|   | Set A I (Auto Tuning) *When using PID control                                   | SE12 16                     |
|   | Default values are pre-set for PID. Default values can be used, but in order to | Setting for PID tuning      |
| ~ | stabilize controls, please perform AT.                                          | type                        |
| 7 | AT Calculations depend on the kind of control.                                  |                             |
|   | Select 1, and press FUNC key to start AT.                                       |                             |
|   | Press the FUNC key once more during operation to stop. (Refer to Default        |                             |
|   | settings)                                                                       |                             |
|   |                                                                                 |                             |
|   | Other                                                                           |                             |
| 8 | Check each movement. (Stable temperature/Alarm)                                 |                             |
|   | Setting of mis-operation(SV limiter/ Keylock)                                   |                             |

| Table1 . To select input sensors and setting range. |                        | (unit: )       |  |   |
|-----------------------------------------------------|------------------------|----------------|--|---|
| Symbol                                              | Low limit ~ High limit | 0.0Setting     |  |   |
| 00: K Thermocouple                                  | -200 ~ 1372            | -199.9 ~ 990.0 |  |   |
| 01: J ″                                             | -200 ~ 850             | -199.9 ~ 850.0 |  |   |
| 02: R ″                                             | 0~1700                 | -              |  |   |
| 03: T ″                                             | -200 ~ 400             | -199.9 ~ 390.0 |  |   |
| 04: N ″                                             | -200 ~ 1300            | -199.9 ~ 990.0 |  | _ |
| 05: S ″                                             | 0~1700                 | -              |  |   |
| 06: B ″                                             | 0 ~ 1800               | -              |  | _ |
| 10: Rt100                                           | -199 ~ 500             | -199.9 ~ 500.0 |  | _ |
| 11: JPt100                                          | -199 ~ 500             | -199.9 ~ 500.0 |  |   |

| Setting of shipment                  |                          |
|--------------------------------------|--------------------------|
| SET1 2. Input type setting           | 00 : K Thermocouple      |
| SET1 6. Position of decimal point    | 0 : Not required         |
| SET2 14. Change of normal or reverse | 0 : Reverse              |
| SET3 38. / SET4 48.                  |                          |
| Function setting for EV 1            | 00 : None                |
| Function setting for EV 2            | 00 : None                |
| SET2 16                              |                          |
| Setting for PID tuning type          | 1 : Auto-tuning output 1 |

| ALARM O                                  | ALARM OPERATING RANGE |                                               |              |  |  |
|------------------------------------------|-----------------------|-----------------------------------------------|--------------|--|--|
| Deviation<br>high and low<br>limit       | AL1L AL1H             | Absolute value<br>high and low<br>limit       | AL1H<br>AL1L |  |  |
| Deviation<br>high limit                  | AL1H                  | Absolute value<br>high limit                  | AL1H         |  |  |
| Deviation<br>low limit                   | AL1L                  | Absolute value<br>low limit                   | AL1L<br>0    |  |  |
| Deviation<br>high and low<br>limit range | AL1L AL1H             | Absolute value<br>high and low<br>limit range | AL1H<br>AL1L |  |  |

: Position of Setting value AL1L:Lower limit setting value AL1H:Upper limit setting value : Event ON area

\* The above alarm settings (AL1L, AL1H) apply for when positive values are set.

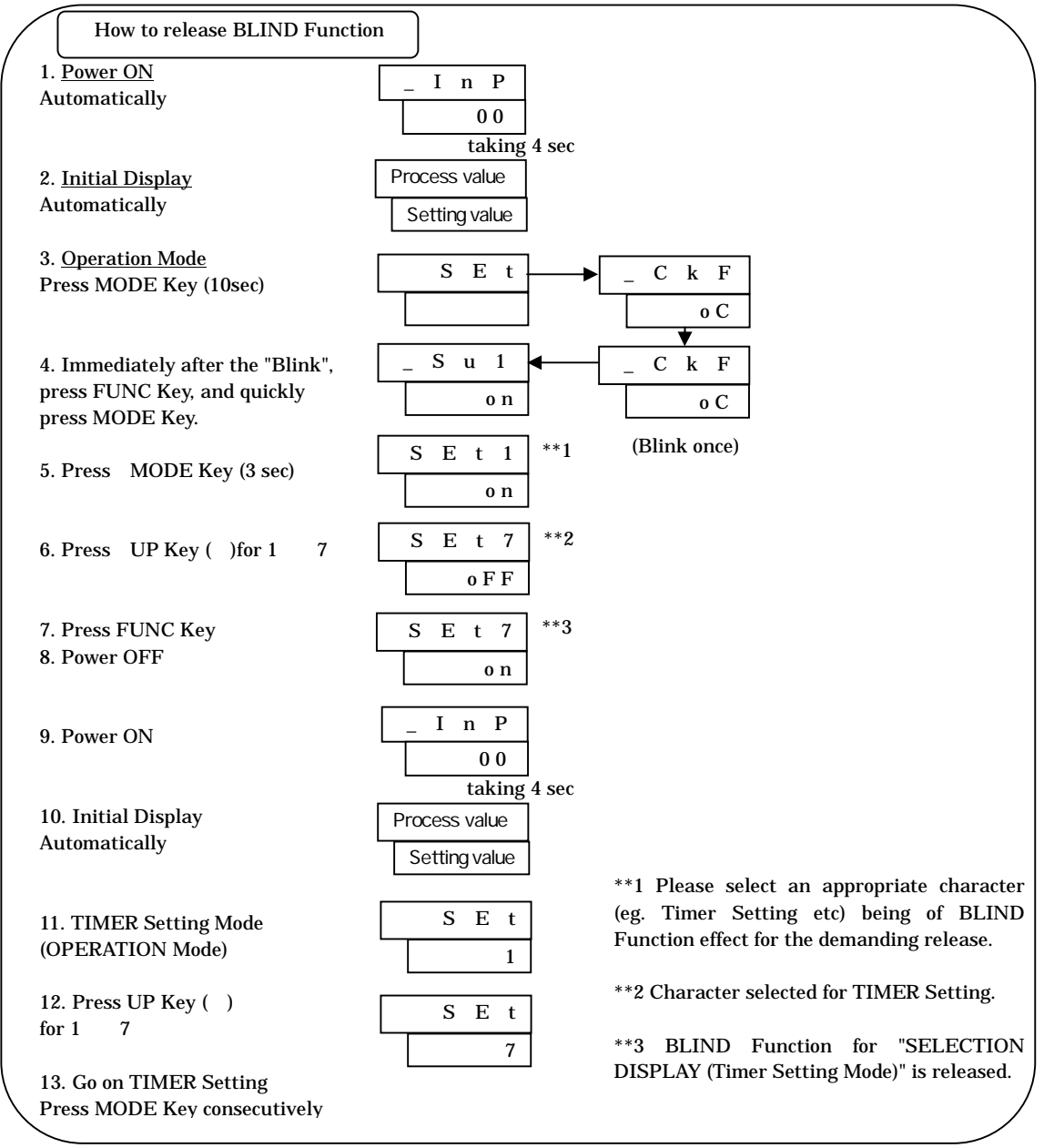

#### **OPERATION FLOW AND SETTING MENU**

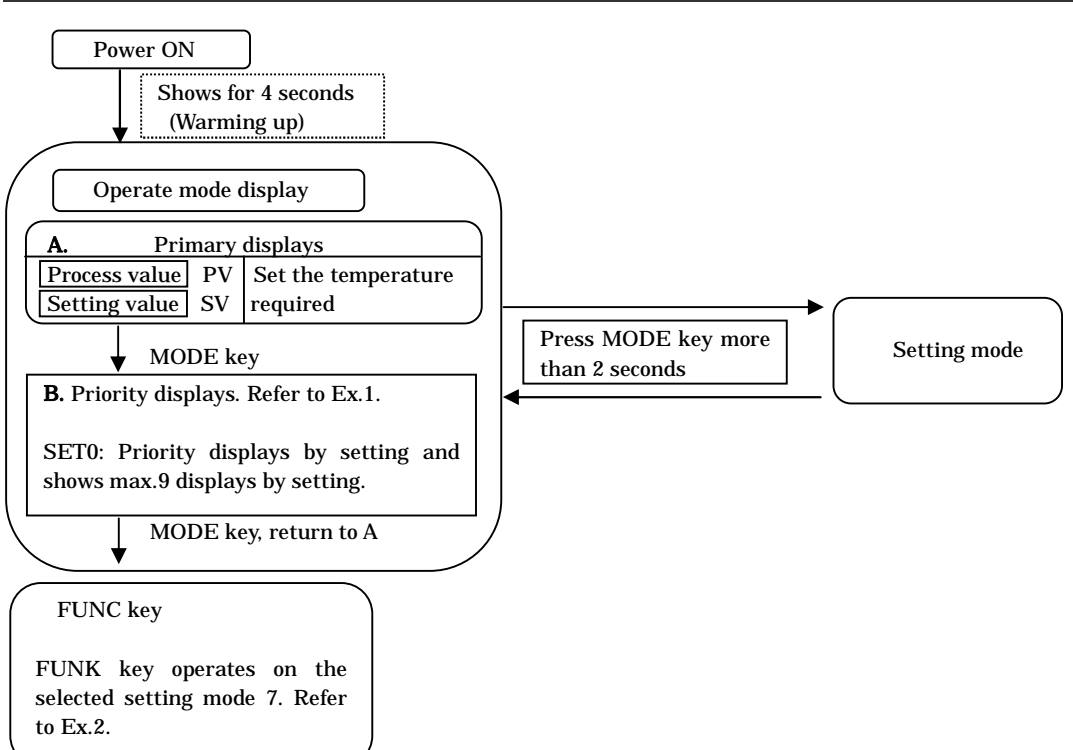

| Ex.1. Priority displays & its setting                                                                                                    | Ex.3. To select PID                                                                                                    |  |
|----------------------------------------------------------------------------------------------------|----------------------------------------------------------------------------------------------------|--|
| This function is to shift the most essential screens on setting mode into operation mode as a priority. Please select priority displays through priority display setting.<br>eg : Basic display → Output 1 manipulated value | Feature of type A and B         Type A       Ordinary PID         Type B       Over shoot protection PID         If control is unstable under self-tuning, please change to type A or B and also to ON/OFF-control. |  |
| ➡ Setting high limit for event Output 1                                                                                                    |                                                                                                    |  |
| * Screen is shifted when pressing mode key each time.                                                                                                    |                                                                                                    |  |
|                                                                                                    |                                                                                                    |  |
| Ex.2. FUNC key work                                                                                                    | Ex.4. ARW                                                                                                    |  |
| This function is to enable FUNC key to use as a specific                                                                                                    | Anti-reset wind-up take effect for overshooting by                                                                                                    |  |

| This function is to enable FUNC key to use as a specific    | Anti-reset wind-up take effect for overshooting by                 |
|-------------------------------------------------------------|--------------------------------------------------------------------|
| key, for the following actions selected in FUNC key setting | over-integral of PID control action.                               |
| belonged to setting mode.                                   |                                                                    |
| 1. Digit shift                                              | • ARW controls integral action (PV accords with                    |
| Setting digit shift is enabled when setting value is        | SV).                                                               |
| changed.                                                    | <ul> <li>If integral value goes down, it takes effects.</li> </ul> |
| 2. RUN/READY                                                | If integral value is set "0", it stops integral                    |
| Control stop (READY) and control performance (RUN) are      | action.                                                            |
| alternately switched every FUNC key is pressed. (READY      |                                                                    |
| lamp is ON during control stop)                             |                                                                    |
| 3. Auto-Tuning (AT)                                         |                                                                    |
| AT starts instantly after pressing FUNC key. (Start/Reset   |                                                                    |
| operation is available, each time FUNC key is pressed)      |                                                                    |
| 4. Timer                                                    |                                                                    |
| Available for start/reset.                                  |                                                                    |
|                                                             |                                                                    |
|                                                             |                                                                    |

play is an initial value. )

| Setting mode (The numerical value of disr             |
|-------------------------------------------------------|
| < SET1 : Initial Setting >                            |
| 1.Initial Setting display                             |
| SET PV Initial setting mode                           |
| 1 SV Calling display                                  |
|                                                       |
| InP PV Select input type                              |
| 00 SV Refer to Table 1.                               |
| MODE key                                              |
| 3.PV correction gain                                  |
| Pug PV When measurement value comes                   |
| 1.00 SV value(Multiplication)                         |
| ♦ MODE key                                            |
| 4.2ero point setting for PV correction                |
| 100 SV value (Addition)                               |
| MODE kev                                              |
| 5.Filter input                                        |
| PdF PV/CR filter effect is operational on             |
| 1 SV log operation to process                         |
| value(PV)                                             |
| MODE key                                              |
| 6.Position of decimal point                           |
|                                                       |
| Thermocouple/R.T.D(Pt100,JPt100)                      |
| SV 0 Not required                                     |
| SV 0.0 Required                                       |
| MODE key                                              |
| 7.FUNK key setting(Refer to Ex.2.)                    |
| FU PV Selectable below functions                      |
| SV 0 None                                             |
| SV 1 Change of digit                                  |
| SV 2 RUN/READY                                        |
| SV 3 Auto-Tuning                                      |
| SV 4 Timer                                            |
|                                                       |
| LoC PV Key lock setting for protection of             |
| 0 SV Selectable below functions                       |
| SV 0 None                                             |
| SV 1 All lock (Not available)                         |
| SV 2 Operation mode lock only                         |
| SV 3 Except operation mode                            |
| ★ MODE key (return to 1)                              |
| MODE key                                              |
| 16.Setting for PID tuning type                        |
| tun PV Tunes suitably setting value                   |
| SV 1 Auto-tuning output 1                             |
| SV 2 Self-tuning output 1                             |
| SV 3 Auto-tuning output 2                             |
| SV 4 Self-tuning output 2                             |
| Auto-tuning Select above 1.3 or 5 and                 |
| press FUNC key once. Call off autotuning :            |
| press FUNC key once on operating.                     |
| ♦ MODE key 17 AT coefficient setting                  |
| AtG PV Coefficient is multiplied by                   |
| 1.0 SV proportional band value computed               |
| at auto-tuning.                                       |
| ♦ MODE key                                            |
| AtC. PV Sensitivity is set up during                  |
| 2.0 SV Uning particulary when PV is                   |
| fairly unstable.                                      |
| MODE key<br>19 Proportional band setting for output 1 |
| P1 PV Adjusts proportional band for                   |
| 3.0 SV output 1(% per SLL ~ SLH)                      |
| ♦ MODE key                                            |
| 20.integral time setting                              |
| 0 SV 0 ~ 3600(second)                                 |
| ↓ MODE key                                            |
| 21.Deviative time setting                             |
| 0 SV 0 ~ 3600(second)                                 |
| MODE key                                              |
| 22.Proportional cycle setting for output 1            |
| 20 SV ~ 120(second)                                   |
|                                                       |

| 20 SV ~ 12     | sts proportional cycle time 1<br>20(second) |
|----------------|---------------------------------------------|
| MO             | DE key                                      |
| 23.ARW setting | (see Ex.4)                                  |
| Arw PV Adju    | sts ARW by % 0.0 ~ 100.0 (-                 |
| 100.0 SV 10.0  | ~ 110.0%)                                   |
| <b>♦</b> MO    | DE key (go to 24.)                          |

|       |                  | < SET2: Control Setting >                               |     |
|-------|------------------|---------------------------------------------------------|-----|
| ko    | .,               | 0 Initial Satting diaplay                               | kov |
| ĸe    | <u>y</u> →       |                                                         | кеу |
|       |                  | SET PV Control setting mode                             |     |
| ке    | у                | 2 SV Calling display                                    | кеу |
|       |                  | MODE key                                                |     |
|       |                  | 10.High limit setting in SV limiter                     |     |
|       |                  | _SLH_PV Display of high limit setting of                |     |
|       |                  | 1200 SV (Within setting range of Table 1.)              |     |
|       |                  | MODE key                                                |     |
|       |                  | 11.Low limit setting in SV limiter                      |     |
|       |                  | SLL PV Display of low limit setting                     |     |
|       |                  | of setting value.                                       |     |
|       |                  | (Within setting range of Table 1)                       |     |
|       |                  | MODE key                                                |     |
|       |                  | 12.Key lock setting                                     |     |
|       |                  | Usable for control mode setting                         |     |
|       |                  | run_sv                                                  |     |
|       |                  | SV run Control performance                              |     |
|       |                  | SV rdy Non-control performance                          |     |
|       |                  | (Manipulated value low limiter output)                  |     |
|       |                  | SV     Manual control                                   |     |
| 10.0- | le eti -         | MODE Key     model turns setting                        | 1   |
| 13.50 | lectio           | n of control type setting                               |     |
| Cnt   |                  | Selectable and switchable below control modes.          |     |
| 11:   | 3 SV             |                                                         |     |
| sv 0  | 13               |                                                         |     |
|       |                  |                                                         |     |
| 0:Tvp | cerer to<br>be A | 1:PID Control output 1 Control output 2                 |     |
| 1:Typ | be B             | 2:ON/OFF 1:PID                                          |     |
|       |                  | 2:0N/OFF                                                |     |
|       |                  | 3:Event output                                          |     |
|       |                  | MODE key                                                |     |
|       |                  | 14.Change of normal or reverse                          |     |
|       |                  | dir PV Switchable below control output                  |     |
|       |                  |                                                         |     |
|       |                  | SV rdv 0 Reverse (Heating)                              |     |
|       |                  | 1 : Normal (Cooling)                                    |     |
|       |                  |                                                         |     |
|       |                  | 15 Manipulated value for output 1 (%)                   |     |
|       |                  |                                                         |     |
|       |                  | PV                                                      |     |
|       |                  | for output 1, and setting the value                     |     |
|       |                  | on manual control.                                      |     |
|       |                  | Display range : 0.0 ~ 100.0%                            |     |
| -     |                  | (-10.0 ~ 110.0%)<br>Setting range : Manipulated value   |     |
|       |                  | low/hige limiter                                        |     |
|       |                  |                                                         |     |
|       |                  |                                                         |     |
|       |                  |                                                         |     |
|       |                  |                                                         |     |
| T     |                  |                                                         |     |
|       |                  | 24.High limit setting of manipulated value for output 1 |     |
|       |                  | MH1 PV For setting of manipulated high limit            |     |
|       |                  | 100.0 SV value.(output 1) (%)                           |     |
|       |                  |                                                         |     |
|       |                  | 25.Low limit setting of manipulated value for output 1  |     |
|       |                  | ML1 PV For setting of manipulated low limit             |     |
|       |                  | SV value.(output 1)(%)                                  |     |
|       |                  | MODE key                                                |     |
|       |                  | 31.Manual reset setting                                 |     |
|       |                  | LPbb PV<br>For Shifting proportional band.              |     |
|       |                  |                                                         | l   |
|       |                  | ♦ MODE key (return to 9)                                |     |
|       | ~ \N/L -         | n coloct ON /OFF Control >                              |     |
|       | < wne            | 11 Select UN/UFF CONTROL>                               | 1   |
|       |                  |                                                         |     |

| 100.0 SV value.(output 1 ) ( % )                                       |
|------------------------------------------------------------------------|
| MODE key                                                               |
| 25.Low limit setting of manipulated value for output 1                 |
| ML1 PV For setting of manipulated low limit<br>SV value.(output 1) (%) |
| MODE key                                                               |
| 31.Manual reset setting                                                |
| Pbb PV<br>SV<br>SV                                                     |
| ♦ MODE key (return to 9)                                               |
| hen select ON/OFF Control >                                            |
| 33.Contorol sensitivity setting for output 1                           |
| _C1 PV Adiusts control snsitivity of ON/OFF control                    |
| SV for output 1.                                                       |

|   |       | 30  |                             |                   |
|---|-------|-----|-----------------------------|-------------------|
| - |       | ¥   | MODE key                    |                   |
| 3 | 4.OFF | pos | ition setting for output 1  |                   |
|   | CP1   | P٧  | For potting OFF position of | control output 1  |
|   | 0     | SV  | For setting OFF position of | control output 1. |

MODE key (return to 9)

| <   | SET3               | B:Ev             | ent Output 1 >                                           |
|-----|--------------------|------------------|----------------------------------------------------------|
| 37  | 7.Ever             | nt ou            | tput 1 Setting                                           |
| - [ | <u>SET</u>         | PV<br>SV         | EV 1 setting mode Calling<br>display                     |
|     | <u> </u>           | L<br>L           | MODE key                                                 |
| 38  | 3 Fund             | tion             | setting for EV 1                                         |
| Ē   | F1F                | PV/              | Cotting for 21                                           |
| [   | 00                 | ]sv              | Select below functions.                                  |
|     |                    |                  | PV Event functions                                       |
|     | 0:Nor              | ne .             |                                                          |
|     | 1:Dev<br>2:Dev     | /iatio<br>/iatio | n high and low limit<br>n high limit                     |
|     | 3 : Dev            | viatio           | n low limit                                              |
|     | 4 : Dev<br>5 : Abs | viatio           | n high and low limit range<br>e value high and low limit |
|     | 6:Abs              | solute           | e value high limit                                       |
|     | 7:Abs<br>8:Abs     | solute           | e value low limit                                        |
| )   |                    |                  | s value high and lost miller lange                       |
| 1   |                    | A                | dditional Event functions                                |
|     | 0:Non              | е                |                                                          |
|     | 1:EV (             | outpu            | it hold                                                  |
|     | 3:EV (             | outpu            | it hold & stand-by sequence                              |
| `   |                    |                  | )                                                        |
|     |                    |                  | MODE key                                                 |
| 39  | ).High             | limi             | t setting for EV 1                                       |
| Ļ   | <u>E1H</u>         | ]PV              | Set high limit value.                                    |
|     | 00                 | JSV              | -                                                        |
|     |                    | +                | MODE key                                                 |
| 4(  | ).Low              | limi             | t setting for EV 1                                       |
| Ļ   | <u>E1L</u>         | PV               | Set low limit value.                                     |
|     | 0                  | JSV              | NODE                                                     |
| 44  | Cont               | <b>▼</b>         | MODE Key                                                 |
| 4   |                    |                  |                                                          |
| Ļ   |                    |                  | required (                                               |
|     | 0                  | 130              | MODE kov                                                 |
| 45  |                    | ¥<br>v tir       | MODE key                                                 |
|     | Deia               | 0.1              | Cat dalay timer when                                     |
|     |                    |                  | required (sec).                                          |
| ш   | 0                  | 101              | MODE key                                                 |
| 43  | 3.Abno             | orma             | al for EV 1                                              |
| Ê   | F1h                | PV               | For outbreak of sensor and                               |
| [   | 00                 | ]sv              | heater abnormal                                          |
|     | TT                 |                  | Туре                                                     |
|     | 1                  |                  | 0:None<br>1:PV abnormal (sensor break)                   |
|     |                    |                  | 2: Heater abnormal                                       |
|     |                    |                  | 3: PV + Heater abnormal                                  |
|     |                    |                  | Action                                                   |
|     |                    |                  | 0:None<br>1:Hold (Power reset)                           |
| L   |                    |                  |                                                          |
|     | 10-1               | <b>*</b>         | MODE key                                                 |
| 44  | +.POIa             |                  | Setting for EV 1                                         |
| h   | <u>רו ב</u>        | 5v               | while event output is ON.                                |
| SI  |                    | 11               | Normal open                                              |
| S   |                    | i l              | Normal close                                             |
|     | _                  | ¥                | MODE key (return to 37)                                  |

|     | < SET4: Event Output 2>                    |     | < SET7 : Timer >                                     |     | < SET0: Priority Displays >           |
|-----|--------------------------------------------|-----|------------------------------------------------------|-----|---------------------------------------|
| key | 47.Event output 2 Setting                  | key | 67.Timer setting                                     | key | 74.Priority displays setting          |
|     | SET PV EV 2 setting mode Calling           |     | SET PV Timer setting mode                            |     | SET PV Select priority displays       |
| key | 4 SV display                               | key | 7 SV Calling display                                 | key | 0 SV Calling display (Refer to Ex.1.) |
|     | MODE key                                   |     | MODE key                                             |     | MODE key                              |
|     | 48.Function setting for EV 2               |     | 68.Timer output setting                              |     | 75.Setting for 1st priority displays  |
|     | E2F PV Salaat balaw functions              |     | tMn PV                                               |     | Pr1 1 PV Select 1st display on        |
|     | 00 SV                                      |     | 0 sv                                                 |     | SV operation mode B.                  |
|     | PV Event functions                         |     | SV 0 Non-use                                         |     | MODE key                              |
|     | 0:None                                     |     | SV 1 Control output                                  |     | 76.Setting for 2nd priority displays  |
|     | 1: Deviation high and low limit            |     | SV 2 Event 1 output                                  |     | Pr1 2 PV Select 2nd display on        |
|     | 3: Deviation low limit                     |     | MODE key                                             |     | SV operation mode B.                  |
|     | 4: Deviation high and low limit range      |     | 69.Timer output setting                              |     | MODE key                              |
|     | 6: Absolute value high limit               |     | TMF PV                                               |     | 77.Setting for 3rd priority displays  |
|     | 7: Absolute value low limit                |     |                                                      |     | Pr1 3 PV Select 3rd display on        |
|     | 0. Absolute value high and low limit hange |     | SV 1 Auto start (ON delay)                           |     | SV operation mode B.                  |
|     | Additional Event functions                 |     | SV 2 Manual start (ON delay)                         |     | MODE key                              |
|     | 0:None                                     |     | SV 3 Event start (ON delay)                          |     | 78 Setting for 4th priority displays  |
|     | 2:Stand-by sequence                        |     |                                                      |     |                                       |
|     | 3:EV output hold & stand-by sequence       |     | SV 4 Auto start (OFF delay)                          |     | PTI 4 PV Select 4th display on        |
|     |                                            |     | SV 6 Event start (OFF delay)                         |     |                                       |
|     | 49.High limit setting for EV 2             |     | SV 7 SV start (OFF delay)                            |     | 79.Setting for 5th priority displays  |
|     | E2H PV A LINE IN A                         |     | MODE key                                             |     | Pr1 5 PV Select 5th display on        |
|     | 00 SV                                      |     | 70.Timer unit selection                              |     | SV operation mode B.                  |
|     | MODE key                                   |     | HKn PV                                               |     | MODE key                              |
|     | 50.Low limit setting for EV 2              |     | 1_sv                                                 |     | 80.Setting for 6th priority displays  |
|     | E2L PV Set low limit value.                |     | SV 1 Hour / minute                                   |     | Pr1 6 PV Select 6th display on        |
|     | 00 SV                                      |     | SV 2 Minute / second                                 |     | SV operation mode B.                  |
|     | ↓ MODE key                                 | 1   | MODE key                                             | 1   | ♦ MODE key                            |
|     | 51.Control sensitivity setting for EV 2    |     | 71.1 imer SV start permissible range                 |     | 81.Setting for 7th priority displays  |
|     | E2C PV Set sensitivity when                |     | LSU PV Inermocoupie/R.T.D.(Pt100,J                   |     | Pr1 7 PV Select 7th display on        |
|     |                                            |     | Sv Setting range : 0 ~ 999                           |     |                                       |
|     | 52 Delay timer setting for EV 2            |     | 0.0~999.9<br>Setting unit :                          |     | 82 Setting for 8th priority displays  |
|     | E2t PV Set delay timer when                |     | Current/Voltage Input                                |     | Pr1 8 PV Select 8th display on        |
|     | 0 SV required (sec).                       |     | Setting range : 0 ~ 9999                             |     | SV operation mode B.                  |
|     | MODE key                                   | I   | (Decimal point at designated position)               |     | MODE key                              |
|     | 53.Abnormal for EV 2                       |     | Setting unit : digit                                 |     | 83.Setting for 9th priority displays  |
|     | _E2b PV For outbreak of sensor and         |     | MODE key                                             |     | Pr1 9 PV Select 9th display on        |
|     | 00 SV heater abnormal                      |     | 72.Timer time setting                                |     | SV operation mode B.                  |
|     | Туре                                       |     | tin PV                                               |     | MODE key (return to 74)               |
|     | 0:None<br>1:PV abnormal (sensor            |     | 0.00 SV Setting Tange : 0.00 ~ 99.59<br>0:00 ~ 59:59 |     |                                       |
|     | break)                                     |     |                                                      |     |                                       |
|     | 2:Heater abnormal                          |     | MODE key                                             | 1   |                                       |
|     | Action                                     |     | 73.1 imer residual time monitor setting              |     |                                       |
|     | 1:Hold (Power reset)                       |     | LTA PV Residual time monitor.                        |     |                                       |
|     |                                            | l   | FUNC key.                                            |     |                                       |
|     | 54.Polarity setting for EV 2               |     | MODE key (return to 67)                              | l   |                                       |
|     | E2P PV Normal open/close is selectable     |     | • • • • • • • • • • • • • • • • • • • •              |     |                                       |
|     | 0 SV while event output is ON.             |     |                                                      |     |                                       |
|     | SV 0 Normal open                           |     |                                                      |     |                                       |
|     | SV 1 Normal close                          |     |                                                      |     |                                       |
|     | ★ MODE key (return to 47)                  |     |                                                      |     |                                       |

| (Display) | (Description)                                                                                                    | (Trouble Shooting)                                                                           |
|-----------|----------------------------------------------------------------------------------------------------|----------------------------------------------------------------------------------------------|
|           | Shown whenever input value exceeds<br>the high limit of display range. Also<br>display when the wire thermocouple,<br>ABb-terminal of R.T.D is snapped off. | Check the snapping of thermocouple<br>and R.T.D. input.                                      |
|           | Shown whenever input value exceeds the low limit of display range.                                                                                          | Check short circuit of input lines<br>between A-B and A-b R.T.D.                             |
| Err0      | Display of memory error.                                                                                                    | In case this indication shows after<br>the re-input of power, replace unit i<br>it persists. |
| Err1      | Display of A/D converter error or incorrect sensor connection with selectable input.                                                                        | Ditto                                                                                        |
| Err2      | Display of auto-tuning error.                                                                                                    | Check sensor connection or change to other tuning.                                           |
| LoC       | Display when parameter is changed in key-lock condition.                                                                                                    | Discontinue to change parameter.                                                             |
| At        | Alternately this SV/PV display are shown.                                                                                                    | Normality                                                                                    |
| S u 2     | Display when setting value is changed on SV2 control.                                                                                                    | Discontinue to change setting value (during control of SV2 )                                 |
| d I       | Display when changing setting value of shift on DI.                                                                                                    | Discontinue to change setting value of the self on digital input                             |
| F U n K   | Display when making setting value<br>change in control display while<br>function key is on RUN/READY.                                                       | Discontinue to change setting value                                                          |
| t I M E   | Display when altering setting value<br>in control display while being on<br>timer.                                                                          | Discontinue to change setting value of the self on digital input                             |

~ MEMO ~

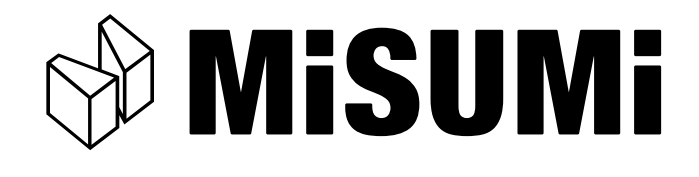

Please contact your local MISUMI office or below

MISUMI Corporation Phone : (81)120-343-603